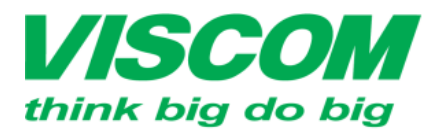

**SCOM** CÔNG TY CỔ PHẦN VISCOM

DC:299 Tôn Thất Thuyết, P1 , Q4 DT:(08) 62.599599 Fax: (08) 6290.9616 ĐC: 52 Trần Tống, Q Hải Châu ĐT: (5011) 6259599 Fax: (0511) 3655588 ĐC: Số 6, Lô 1A, Trung Yên 1, Q Cầu Giấy ĐT:(04) 62.599599 Fax: (04) 3783.4221

## HƯỚNG DẪN CẤU HÌNH CHẾ ĐỘ GUEST ZONE VÀ CHIA SỂ FILE QUA CỔNG USB THIẾT BỊ D-LINK DIR-850L

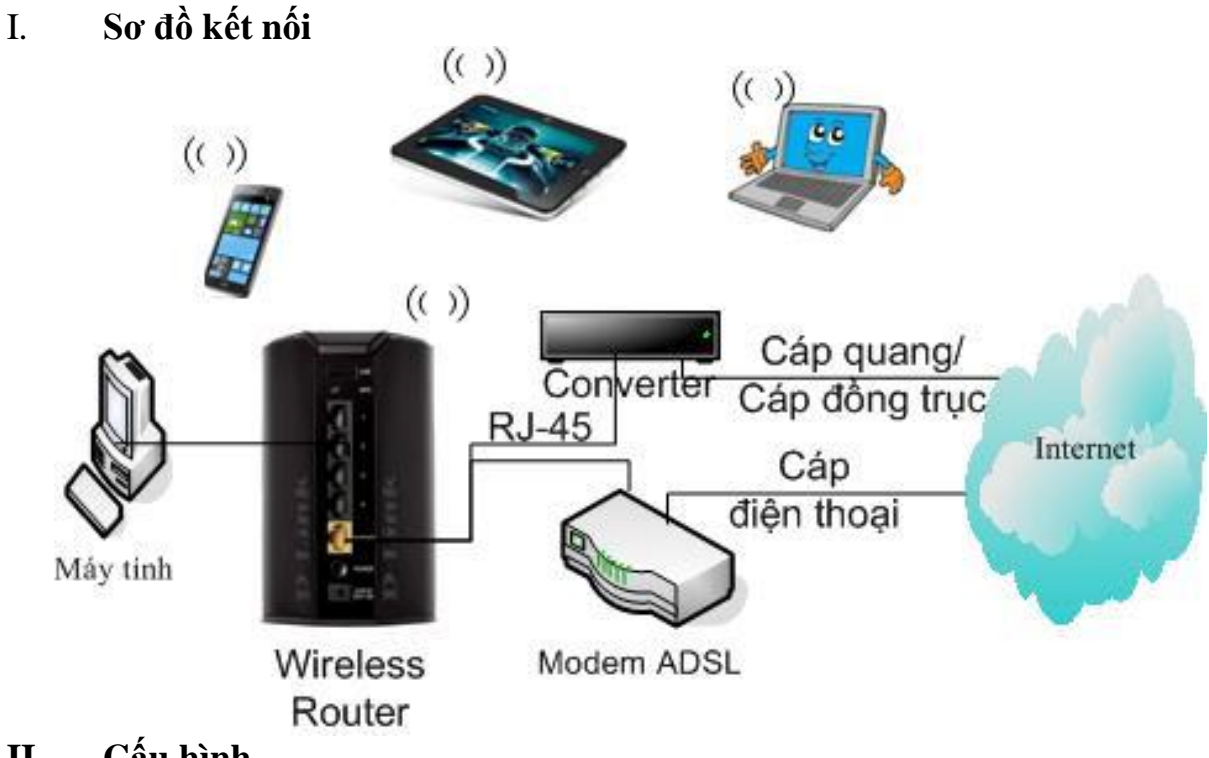

## Cấu hình II.

- Cắm cáp theo sơ đồ trên.
- Mở trình duyệt web và nhập địa chỉ: <u>http://192.168.0.1</u> bấm Login
- 1. Cấu hình chế độ Guest Zone
  - Vào Setup > Wireless Settings > Manual Wireless Connection Setup

| DIR-850L          | SETUP                                                               |  |  |  |
|-------------------|---------------------------------------------------------------------|--|--|--|
| INTERNET          | WIRELESS SETTINGS                                                   |  |  |  |
| WIRELESS SETTINGS | The following Web-based wizar                                       |  |  |  |
| NETWORK SETTINGS  | wireless device connection.                                         |  |  |  |
| STORAGE           | Before launching these wizards,<br>Quick Installation Guide include |  |  |  |

## MANUAL WIRELESS NETWORK SETUP

If your wireless network is already set up with Wi-Fi Protected Setup, manual configuration of the wireless network will destroy the existing wireless network. If you would like to configure the wireless settings of your new D-Link Systems Router manually, then click on the Manual Wireless Network Setup button below.

Manual Wireless Connection Setup

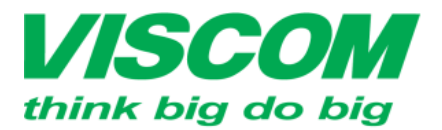

CÔNG TY CỔ PHẦN VISCOM \* Ha Noi ĐC: Số 6, Lô 1A, Trung Yên 1, Q Cầu Giấy ĐT:(04) 62.599599 Fax: (04) 3783.4221

\* TP Hồ Chỉ Minh ĐC:299 Tôn Thất Thuyết, P1, Q4 ĐT:(08) 62.599599 Fax: (08) 6290.9616 Email:info-sg@viscom.vn

\* Đà Nẵng ĐC: 52 Trần Tổng, Q Hải Châu ĐT: (5011) 6259599 Fax: (0511) 3655588 Emailtich da được scan

- Ở mỗi dải 2.4Ghz và 5Ghz bạn có thể tạo ra 03 mạng không dây ảo -
- Ở dải 2.4Ghz, để kích hoạt bạn chọn mạng không dây trong mục Wireless Network > \_ kích chọn Enable Wireless > đặt tên mạng không dây trong mục Wireless Network Name

| WIRELESS NETWORK SETTINGS                                                                                                    |
|----------------------------------------------------------------------------------------------------|
| Wireless Network : Wireless Network 1 -<br>Enable Wireless : Always - New Schedule<br>Wireless Network Name : dlink-guest 1 (Also called the SSID)<br>Visibility Status : O Visible O Invisible                                                                                                    |
| - Đề đặt mật khâu cho mạng không dây, bạn kích chọn trong mục Wireless Sercurity Mode                                                                                                    |
| WIRELESS SECURITY MODE                                                                                                    |
| Security Mode :   WPA-Personal ▼     None   WEP     WPA   WPA-Personal     WPA   WPA-Enterprise     Ulse WPA or WPA2 mode to achieve a balance of strong security and best compatibility. This     Chen me do mã báo và c điền vào á Pma Shored Variation                                                                                                    |
| - Chộn mode mà hoa và diện mặt khau vào ô Pre-Shared Key                                                                                                    |
| Use <b>WPA or WPA2</b> mode to achieve a balance of strong security and best compatibility. This mode uses WPA for legacy clients while maintaining higher security with stations that are WPA2 capable. Also the strongest cipher that the client supports will be used. For best security, use <b>WPA2 Only</b> mode. This mode uses AES(CCMP) cipher and legacy stations are not allowed access with WPA security. For maximum compatibility, use <b>WPA Only</b> . This mode uses TKIP cipher. Some gaming and legacy devices work only in this mode. |
| To achieve better wireless performance use <b>WPA2 Only</b> security mode (or in other words AES cipher).                                                                                                    |
| WPA Mode : Auto(WPA or WPA2)                                                                                                    |
| Cipher Type : TKIP and AES -                                                                                                    |
| Group Key Update Interval: 3600 (seconds)                                                                                                    |
| PRE-SHARED KEY<br>Enter an 8- to 63-character alphanumeric pass-phrase. For good security it should be<br>of ample length and should not be a commonly known phrase.                                                                                                    |
| Pre-Shared Key : Matkhau                                                                                                    |

Làm tương tự đối với mạng không dây dải 5Ghz và bấm Save Settings để ghi lại cấu hình.

\_

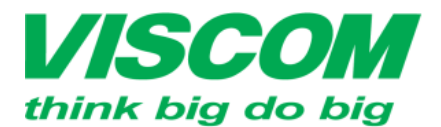

Minh \* Đà Nẵng Thất Thuyết, P1 , Q4 ĐC: 52 Trần Tố 99599 Fax: (08) 6290.9616 ĐT: (5011) 6259

CÔNG TY CỔ PHẦN VISCOM

511) 365558

\* Hà Nội ĐC: Số 6, Lô 1A, Trung Yên 1, Q Cầu Giấy ĐT:(04) 62.599599 Fax: (04) 3783.4221 Email:info-hn@viscom vn

- 2. Cấu hình chia sẻ file qua cổng USB
  - Vào Setup > chọn Storage

| DIR-850L          | SETUP                                                                                                    | ADVANCED                        |  |  |  |
|-------------------|----------------------------------------------------------------------------------------------------|---------------------------------|--|--|--|
| INTERNET          | STORAGE                                                                                                    |                                 |  |  |  |
| WIRELESS SETTINGS | Web File Access allows you to use a web browser to                                                                                      |                                 |  |  |  |
| NETWORK SETTINGS  | or USB storage drive p                                                                                                    | plugged into the router. To use |  |  |  |
| STORAGE           | your storage devices. After plugging in an SD card of<br>appear in the list with a link to it. You can then use<br>with a user account. |                                 |  |  |  |
| MEDIA SERVER      |                                                                                                    |                                 |  |  |  |
| IPV6              | Save Settings Don                                                                                                    | 't Save Settings                |  |  |  |
| MYDLINK SETTINGS  |                                                                                                    |                                 |  |  |  |
|                   | SHAREPORT WEB A                                                                                                    | CCESS                           |  |  |  |

 Mục Shareport Web Access: cho phép bạn thiết lập truy cập USB thông qua giao diện web

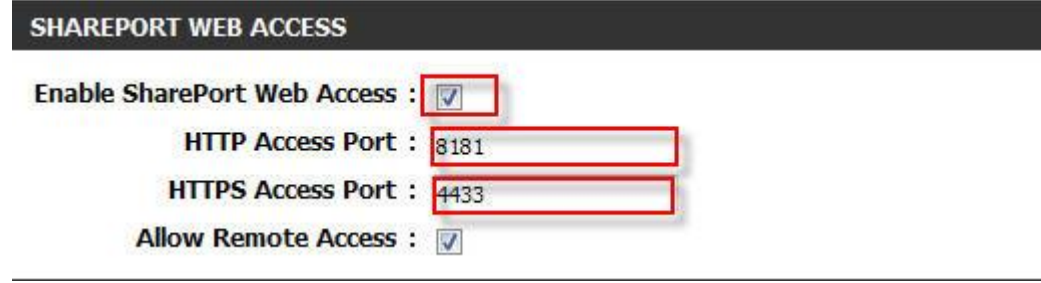

- Kích Enable SharePort Web Access để kích hoạt dịch vụ
- Đặt cổng truy cập qua giao thức http tại HTTP Access Port, theo ở trên ta có thể truy cập được đến USB thông qua link: http://192.168.0.1:8181. Giao diện:

| SharePort Web Access - Windows Internet Explorer     | The other land                    | Contracting of Contracting of Contra |
|------------------------------------------------------|-----------------------------------|----------------------------------------------------------------------------------------------------|
| G = http://192.168.0.1:8181, category_view.php       | a the second second second second | 👻 😣 😽 🗙 📴 Bing                                                                                                    |
| <u>File Edit View Favorites Iools Help</u>           |                                   |                                                                                                    |
| 🚖 Favorites 🛛 👍 🗤 Truyền hình trực tuyến- Đ 🔊 WD Sup | http://192.168.0.1:8181           | 5, INC WI 🔊 Up-600L 🔊 Up-605L Ď httpwww.dlink.com.sg 🔊 Sp                                                                                                    |
| 😁 👻 🏀 SharePort Web Access 🛛 🗙 🌈 D-LINK SYSTEMS, IN  |                                   | 📩 🕶 🗟 🔻 🖃 👼 👻 Pag                                                                                                    |
| SharePort <sup>™</sup> Web Access                    |                                   | E                                                                                                    |
| Music                                                |                                   | 0                                                                                                    |
| O Photo                                              |                                   | Ø                                                                                                    |
| Movie                                                |                                   | 0                                                                                                    |
| Document                                             |                                   | Ø                                                                                                    |
|                                                      | D-Linl                            | ĸ                                                                                                    |

Đặt cổng truy cập qua giao thức https tại HTTPS Access Port, theo ở trên ta có thể truy cập được đến USB thông qua link: <u>https://192.168.0.1:4433</u>. Giao diện:

| C + 192.168.0.1:44               | 133/category_view.php           | • 😵                                                      | Certificate Error 🛛 🖄 🦘 🔀 📴 Bing         |
|----------------------------------|---------------------------------|----------------------------------------------------------|------------------------------------------|
| File Edit View Favorites Tools   | Help                            |                                                          |                                          |
| 🚖 Favorites 🛛 👍 🕶 Truyền hình ti | rực tuyến- Đ 🔊 WĐ Support - War | ranty Se 💭 WDC-V1sc0mhn 🔊 D-LINK SYSTEMS, INC WI 🔊 Up-60 | 0L 🔊 Up-605L D httpwww.dlink.com.sg 🔊 Sp |
| 🔐 🔹 🏈 SharePort Web Access 🛛 🛪   | Ø D-LINK SYSTEMS, INC. J WI     | https://192.168.0.1:4433                                 | 🏠 🔻 🔂 👻 🖷 🔻 Pa                           |
| Share                            | ePort <sup>™</sup> Web Access   |                                                          | l<br>I≣ n                                |
| 5                                | Music                           |                                                          | 0                                        |
| 0-                               | Photo                           |                                                          | Ø                                        |
| ×====                            | Movie                           |                                                          | Ø                                        |
|                                  | Document                        |                                                          | ø                                        |
|                                  |                                 | D-Link                                                   |                                          |

Lưu hành nội bộ

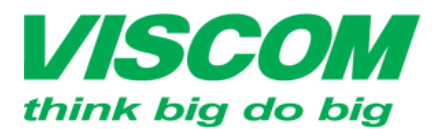

\_

1

CÔNG TY CỔ PHẦN VISCOM ĐC:299 Tôn Thất Thuyết, P1 , Q4 ĐT:(08) 62.599599 Fax: (08) 6290.9616 Trung Yên 1, Q Cầu Giấy 9 Fax: (04) 3783.4221

Q Hải Châu 9 Fax: (0511) 365558

ĐC: 52 Trần Tống ĐT: (5011) 625959

Để tạo người sử dụng bạn điền thông tin vào mục User Creation và bấm Add/Edit

| USE | R CREATION               |                           |            |                  |          |                |      |        |
|-----|--------------------------|---------------------------|------------|------------------|----------|----------------|------|--------|
|     |                          | User Name :<br>Password : | HungNP     | -                | < User N | Name 💌         | ]    |        |
|     | Verit                    | fy Password :             | •••••      |                  | Add/Edit |                |      |        |
| USE | ê thay đôi quy<br>R LIST | yên truy cập U            | SB bạn bạn | kích chọn<br>Sửa | trong mụ | ic User<br>Xóa | List |        |
| No. | User Name                | Access Path               | ŕ.         | -                | Permis   | ssion          | Edit | Delete |
| 1   | Admin                    | 1                         |            |                  | Read/V   | Write          |      |        |
| 2   | HungNP                   | None                      |            |                  | Read O   | Only           | ľ    | 8      |

- Cuối cùng bấm Save Settings để ghi lại cấu hình.
- Bạn có thể truy cập thông qua giao diện Explorer bằng cách gõ: <u>\\192.168.0.1</u> và bấm \_ Enter

| 74                                 | 27 Run                                                                                                |
|------------------------------------|----------------------------------------------------------------------------------------------------|
|                                    | Type the name of a program, folder, document, or Internet resource, and Windows will open it for you. |
|                                    | <u>Open:</u> \\192.168.0.1                                                                            |
|                                    | 🚱 This task will be created with administrative privileges.                                           |
|                                    | OK Cancel <u>B</u> rowse                                                                              |
|                                    | Network • 192.168.0.1 •                                                                               |
| )rganize 🔻                         | Network and Sharing Center View remote printers                                                       |
| Favorites<br>E Desktop<br>Download | s UFD_Silicon_399D0<br>Share                                                                          |
| Libraries                          | is                                                                                                    |
| Music Pictures                     |                                                                                                    |
| 🛃 Videos                           |                                                                                                    |
| Computer                           |                                                                                                    |